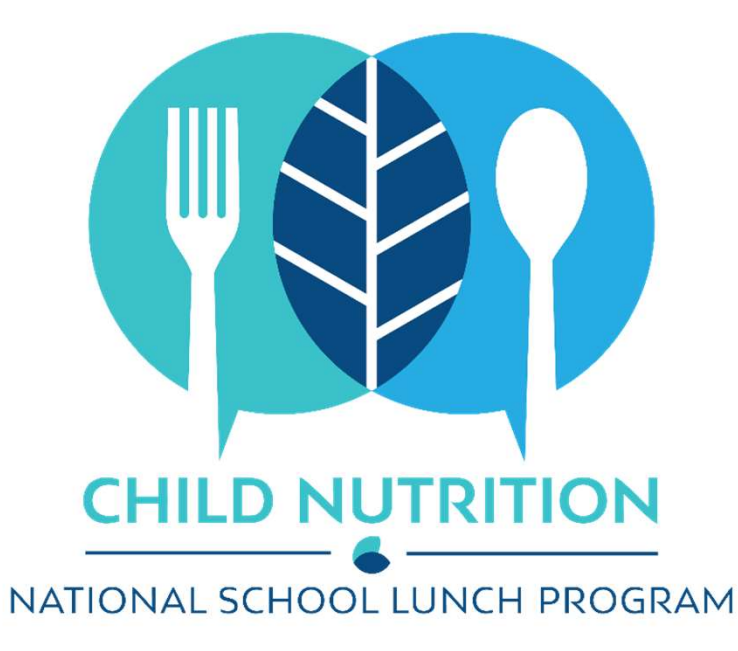

# **REPORTING TIPS**

VERIFICATION REPORT SY 2023-2024

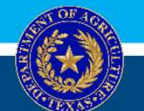

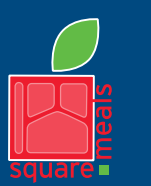

TEXAS DEPARTMENT OF AGRICULTURE COMMISSIONER SID MILLER Fraud Hotline: 1-866-5-FRAUD-4 or 1-866-537-2834 | P.O. Box 12847 | Austin, TX 78711

Toll Free: (877) TEX-MEAL | For the hearing impaired: (800) 735-2989 (TTY)

Food and Nutrition Division National School Lunch Program This product was funded by USDA. This institution is an equal opportunity provider. Updated 7/17/2023 www.SquareMeals.org

### IMPORTANT DATES for VERIFICATION REPORTING (FNS-742)

Required report for all SFAs and RCCIs operating the National School Lunch Program and/or the School Breakfast Program

|                   |                                                     | NULE UCIODELLIS A SUDDAY     |
|-------------------|-----------------------------------------------------|------------------------------|
| October 1, 2023   | Count of approved meal applications on file         | Numbers can be counted       |
|                   | Direct Verification module in Texas ELMS opens      | only include numbers through |
| October 31, 2023  | Count of students for annual Verification Report    | October 1.                   |
| November 1, 2023  | Verification Report opens – TX-UNPS > Download F    | orms >                       |
|                   | SNP-123 Verification Report JotForm link            |                              |
| November 15, 2023 | Direct Verification module in Texas ELMS closes     |                              |
|                   | Verification process completed and households not   | tified                       |
| November 28, 2023 | CE submission of Verification Report JotForm is due |                              |
|                   |                                                     |                              |

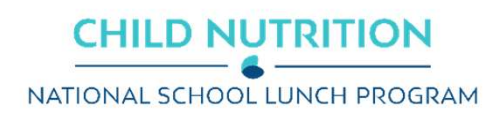

#### 3

### **ACCESSING THE VERIFICATION REPORT**

- Log in to TX-UNPS
- Select <u>School Nutrition Programs</u>
- Select <u>Applications</u>
- Select <u>Download Forms</u>

| Applications   Claims   Compliance   F     | Reports   Security   Search Programs   Year   Help   Log Out                                           |
|--------------------------------------------|----------------------------------------------------------------------------------------------------|
| Applications >                             | School Year: 2022 - 202                                                                                |
| Item                                       | Description                                                                                            |
| Contracting Entity Manager                 | SNP Contracting Entity's Profile, Site and Hold Information                                            |
| Application Portal                         | Access to all program applications                                                                     |
| Application Packet                         | Applications Forms (Contracting Entity and Site)                                                       |
| Attachment B                               | Policy Statement for Free and Reduced-Price Meals, Attachment B: Meal<br>Count/Collection Procedure(s) |
| Second Review of Applications              | FNS-874 report for Contracting Entitys selected to conduct a second review of<br>applications.         |
| /erification Report                        | Mandatory Annual Verification Report                                                                   |
| /erification Summary                       | Mandatory Annual Verification Report (FNS-742) Summary                                                 |
| Food Safety Inspections                    | Number of Food Safety Inspections by Site                                                              |
| Food Safety Inspections Summary            | Number of Food Safety Inspections by Site Summary                                                      |
| Annual Audits                              | Annual Audits                                                                                          |
| FVP Summary                                | Fresh Fruit and Vegetable Program Invitations and Approvals                                            |
| Financial Report                           | School Food Annual Revenues and Expenditures Report                                                    |
| Financial Report Summary                   | School Food Annual Revenues and Expenditures Report Summary                                            |
| FVP Application Packet                     | Fresh Fruit and Vegetable Program Application Forms (SFA and Site)                                     |
| FVP Grants                                 | Fresh Fruit and Vegetable Program Grant Information for a specific CE                                  |
| FFVP Grant Overview                        | Fresh Fruit and Vegetable Program Grant Information by Site Overview                                   |
| Summer Nutrition Program Costs             | Total Costs Associated with Operating a Summer Nutrition Program                                       |
| Capital Expenditure Request                | Request for funds to purchase capital items >= \$5,000                                                 |
| Community Eligibility Provision            | Enrollment and Eligibility for Community Eligibility Provision                                         |
| Fexas Summer Mandate                       | Summer Nutrition Programs Intent Declaration                                                           |
| Fexas Summer Mandate Summary               | Summer Nutrition Programs Intent Summary                                                               |
| Direct Certification / Direct Verification | Direct Certification / Direct Verification screens                                                     |
| Download Forms                             | Forms Available for Downloading                                                                        |

School Nutrition Program

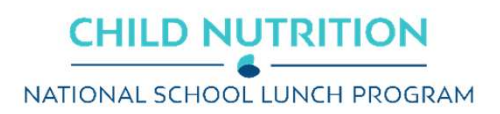

### 4

### **ACCESSING THE VERIFICATION REPORT**

### Select SNP-123 – SY2023-2024 Verification Report JotForm

This will take you directly to the JotForm to begin your submission.

\*Additional resources for verification are listed under additional SNP-123 entries.

| SNP-U17 | Payee Change Request (74-157)                              | 01/04/2021 | IN |  |
|---------|------------------------------------------------------------|------------|----|--|
| SNP-018 | Permanent Agreement Amendment for Name Change              | 03/19/2012 | N  |  |
| SNP-102 | 2022-2023 School Data                                      | 02/01/2023 | N  |  |
| SNP-117 | Financial Report Process                                   | 01/04/2021 | N  |  |
| SNP-123 | SY 2023-2024 Verification Report JotForm                   | 05/03/2023 | N  |  |
| SNP-123 | Resources for Verification Reporting                       | 09/12/2022 | N  |  |
| SNP-123 | Resources for Direct Certification and Direct Verification | 09/12/2022 | N  |  |
| SNP-124 | Civil Rights CE Assessment Answers and Certificate-Spanish | 10/20/2015 | N  |  |
| SNP-125 | And Justice for All Poster Order Form for NSLP CE          | 02/25/2020 | N  |  |
| SNP-129 | NSLP Program Year Calendar                                 | 10/28/2021 | N  |  |
| CND 101 | ALL LUID WILL LIND DUILL                                   | 10/01/0010 | NI |  |

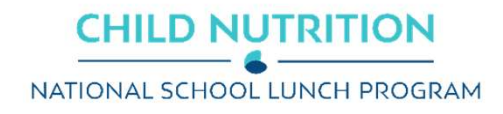

### **ACCESSING THE VERIFICATION REPORT**

### SY 2023-2024 Verification Report

https://www.jotform.com/230295403774154

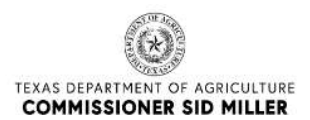

#### SY2023-2024 Verification Report

ALL CEs contracted to operate NSLP and/or SBP are required to complete this form.

The data previously reported in the Preliminary Verification Report and the TX-UNPS Verification Report are now all included in the single submission of this form - the SY23-24 Verification Report.

Submission of this form IS MANDATORY. The data reported here is required for TDA's submission of the FNS-834 and FNS-742 to USDA.

Your completed submission is due November 28, 2023.

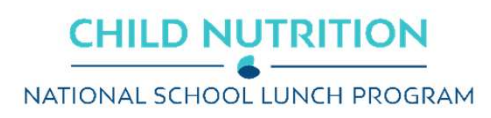

# **USING THE JOTFORM**

- Error and warning messages will display to help ensure the accuracy of your report. If you are unsure how to resolve these, please contact your ESC representative for assistance.
- You can save progress and return to the form if needed. However, the Verification Report requirement will not be considered fulfilled until the form is submitted by clicking SUBMIT.
- You will have a chance to fully review your answers prior to submission. Please carefully review your answers to ensure the data is correctly reported.
- Multiple submissions are not permitted. If you need to resubmit your Verification Report, please contact <u>DirectCertification@TexasAgriculture.gov</u> for assistance.
- If you have errors or warnings displayed at the time of submission, TDA will contact you to resolve these. If TDA identifies any other errors after submission, you may also be contacted by TDA or your ESC representative to make corrections.
- An edit link and PDF will be provided in your confirmation email. Save this email as documentation of submission. Also, if corrections are requested, you will need to access the form through your edit link.

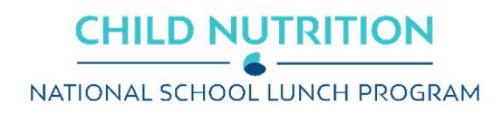

# RESOURCES

- <u>SquareMeals.org Verification Reporting Resources</u>
- ARM, Section 6: Verification of Eligibility
- <u>fns.usda.gov/cn</u>
- <u>Texas ELMS</u> (accessible with TX-UNPS login credentials)

**Data for TX-UNPS SFA Verification Report documents direct certification numbers as of October 31.** This report will provide you with a list of students and the type of direct certification. It can be used to calculate the numbers needed for Supplementary Section 2, Section 3, and Supplementary Section 3, where applicable.

**NOTE:** The CE must ensure that students on this list were enrolled the last operating day in October and identify any extended eligible students in the household to add to the list.

**Direct Verification Match Report documents eligibility for determining direct verification numbers.** This report will provide you with a list of students and the type of direct verification. It is only accessible between October 1<sup>st</sup> and November 15<sup>th</sup> and can be used to calculate the numbers needed for Supplementary Section 5.

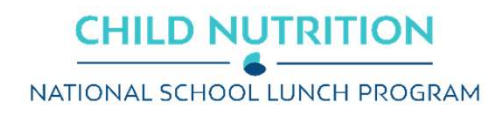

### **GENERAL INFORMATION**

| <b>CE Information</b><br>First, report all CE Information<br>fields using the drop-down options. | How it displays<br>on the JotForm<br>Submission | General Information         Type of Organization         Please Select         CE ID         Please Select         CE City         Please Select         Found in CE Application in TX-UNPS | <ul> <li>ESC Region</li> <li>Please Select</li> <li>CE Name</li> <li>Please Select</li> <li>CE Zip Code</li> <li>Please Select</li> <li>Found in CE Application in TX-UNPS</li> </ul> |
|--------------------------------------------------------------------------------------------------|-------------------------------------------------|----------------------------------------------------------------------------------------------------|----------------------------------------------------------------------------------------------------|
|                                                                                                  | How it displays on<br>the Confirmation<br>PDF   | GENERAL INFORMATION<br>CE ID<br>CE Name<br>Type of Organization<br>School Year From<br>School Year To<br>CE City<br>CE Zip Code                                                             | 7540<br>7540<br>Option 2<br>7540<br>7540<br>7540                                                                                                    |
|                                                                                                  |                                                 | ESC Region                                                                                                    | Option 2                                                                                                    |

# **GENERAL INFORMATION**

### **Contact Information**

Provide your contact information as the reporting contact.

If you did not complete verification activities, select NO. You will then be prompted to provide the contact information for the person that did.

Both contacts may be needed to resolve any reporting issues.

| Verification Report Contact                                                       |                                                                                     |                                                 |                                                                                       |
|-----------------------------------------------------------------------------------|-------------------------------------------------------------------------------------|-------------------------------------------------|---------------------------------------------------------------------------------------|
| The Verification Report Contact does<br>the person submitting the report.         | not have to be the child nutrition director. It should be                           |                                                 |                                                                                       |
| Reporting Contact - Name                                                          |                                                                                     |                                                 |                                                                                       |
| First Name                                                                        | Last Name                                                                           |                                                 |                                                                                       |
| Reporting Contact - Email                                                         | Reporting Contact - Phone Number                                                    |                                                 |                                                                                       |
| example@email.com                                                                 | (000) 000-0000                                                                      |                                                 |                                                                                       |
| example@example.com                                                               | Please enter a valid phone number.                                                  |                                                 |                                                                                       |
| Reporting Contact - Title                                                         |                                                                                     | Reporting Contact - Name                        | Kinna Dekeyser                                                                        |
| ex. Child Nutrition Director                                                      |                                                                                     | Reporting Contact - Email                       | dbudnk0@arstechnica.com                                                               |
|                                                                                   |                                                                                     | Reporting Contact - Phone Number                | +37 (86) 868-2102                                                                     |
| A TDA or an ESC representative may<br>activity if errors or clarifications on you | need to contact the person that completed verification<br>ir submission are needed. | Reporting Contact - Title                       | In blandit ultrices enim. Lorem ipsum dolor sit amet<br>consectetuer adipiscing elit. |
| Did you personally complete verific                                               | cation activity?                                                                    | Verification Activity Contact - Name            | Kinna Dekeyser                                                                        |
| O Yes                                                                             |                                                                                     | Verification Activity Contact - Email           | dbudnk0@arstechnica.com                                                               |
| <ul> <li>No</li> <li>No, verification activity was not re</li> </ul>              | equired.                                                                            | Verification Activity Contact - Phone<br>Number | +37 (86) 868-2102                                                                     |
|                                                                                   |                                                                                     |                                                 |                                                                                       |

JotForm **Submission**  Confirmation **PDF** 

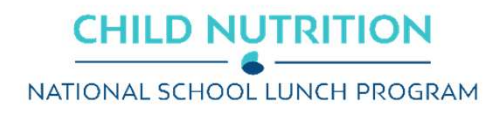

### 10

# **GENERAL INFORMATION**

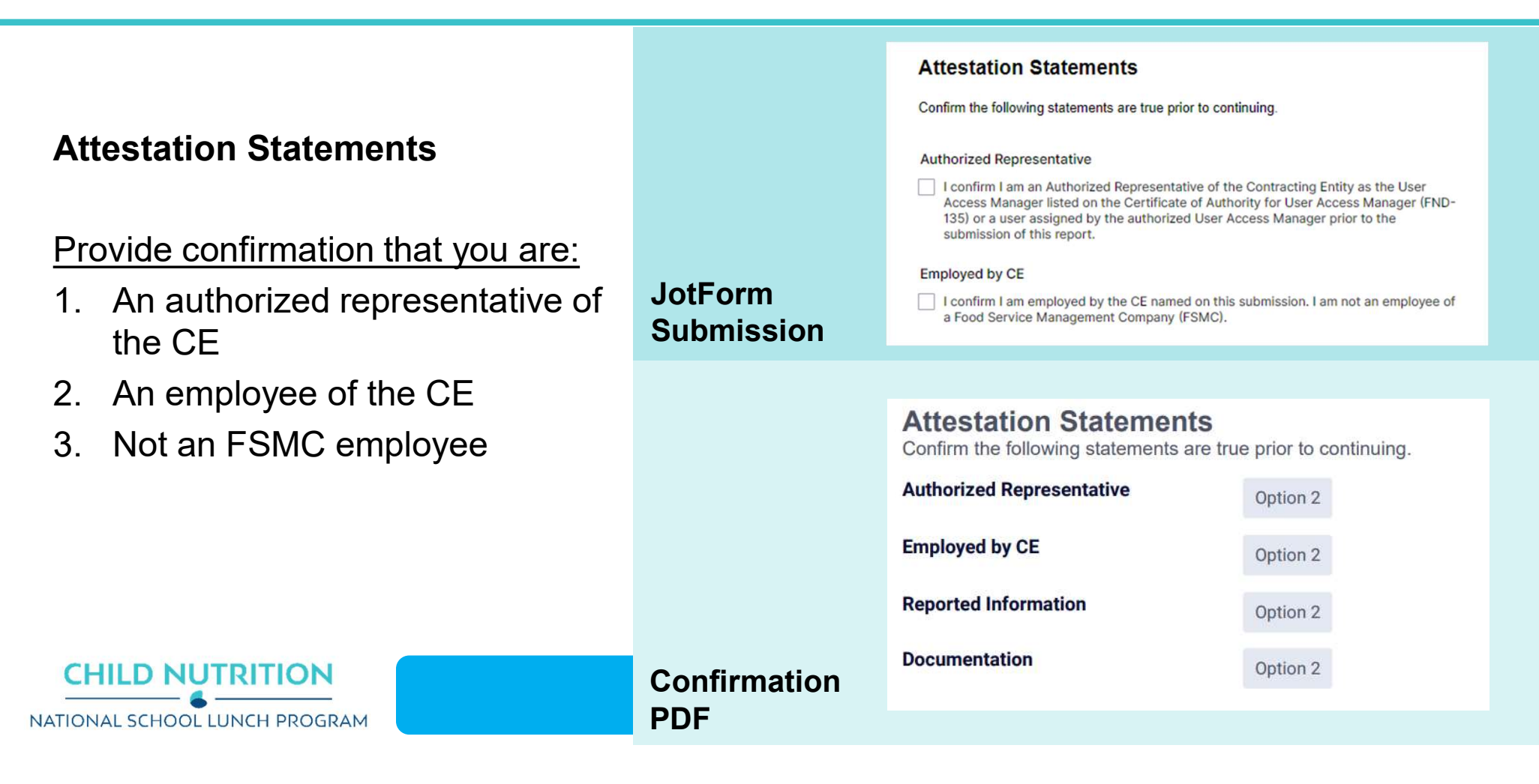

### Total Schools, RCCIS, and Enrolled Students

|                       | SECTION 1: Total Schools, RCCIs, and Er                                                                                                    | rolled Students                                                                                 |                |
|-----------------------|----------------------------------------------------------------------------------------------------|-------------------------------------------------------------------------------------------------|----------------|
|                       | All CEs must report Section 1.<br>For ALL schools/institutions operating the NS<br>2023 report:<br>• the TOTAL number of schools and/or in<br>• the TOTAL enrollment | LP and/or SBP as of October 31, stitutions                                                      |                |
| JotForm<br>Submission | As of October 31, 2023, how many<br>SCHOOLS operated NSLP and/or SBP?<br>[1-1 A] *                                                                                   | As of October 31, 2023, how many total<br>STUDENTS were enrolled at these<br>schools? [1-1 B] * |                |
|                       |                                                                                                    |                                                                                                 |                |
| Confirmation<br>PDF   | SECTION 1<br>Total Schools, Residential Child<br>1-1: Total Schools (Do not inc                                                                                      | Care Institutions (RCCIs) and Enrol                                                             | olled Students |
|                       | 1-1 A. Number of 7540<br>Schools OR<br>Institutions                                                                                                    | 1-1 B. Number o<br>Students                                                                     | <b>f</b> 7540  |

# The first two fields are for SCHOOLS ONLY.

### \*\*WATCH WHERE YOUR NUMBERS GO\*\*

Mixing up Schools & Students is one of the most common errors.

If you operate RCCIs only, enter 0 for both.

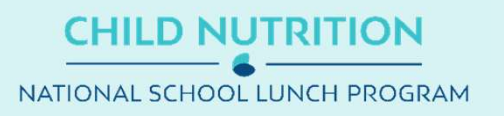

### Total Schools, RCCIS, and Enrolled Students

|              | As of October 31, 2023, did the CE operation                                     | te any RCCI sites? *                                                                    |
|--------------|----------------------------------------------------------------------------------|-----------------------------------------------------------------------------------------|
|              |                                                                                  |                                                                                         |
|              | Vac                                                                              |                                                                                         |
|              | Tes                                                                              |                                                                                         |
|              | As of October 31, 2023, how many<br>RCCIs operated NSLP and/or SBP? [1-2<br>A] * | As of October 31, 2023, how many<br>STUDENTS were enrolled at these<br>RCCIs? [1-2 B] • |
|              | 1                                                                                | 12                                                                                      |
|              | How many of the RCCIs reported had DAY students? [1-2a A] *                      | How many DAY students attend these RCCIs? [1-2a B] *                                    |
| JotForm      | Do NOT include RCCIs with NO DAY students                                        | Do NOT include residential students                                                     |
| Submission   | How many of the RCCIs reported had NO day students? [1-2b A] *                   | How many residential students attend these RCCIs? [1-2b B] *                            |
|              |                                                                                  |                                                                                         |
|              | 1-2: Total RCCIs (Do not include sci                                             | hools counted in 1-1):                                                                  |
| Confirmation | 1-2 A. Number of 7540<br>Schools OR<br>Institutions                              | 1-2 B. Number of 7540<br>Students                                                       |
| PDF          | 1-2a: RCCIs with day students (Repor                                             | t ONLY <u>day</u> students in 1-2aB <u>)</u> :                                          |
|              | 1-2a A. Number of 7540<br>Schools OR<br>Institutions                             | 1-2a B. Number of 7540<br>Students                                                      |
|              | 1-2b: RCCIs with NO day students:                                                |                                                                                         |
|              | 1-2b A. Number of 7540<br>Schools OR                                             | 1-2b B. Number of 7540<br>Students                                                      |

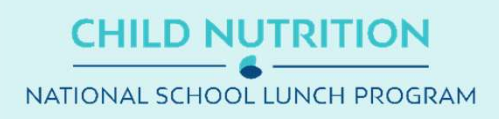

If you operated RCCIs, select YES.

### \*\*WATCH WHERE YOUR NUMBERS GO\*\*

Mixing up RCCIs & Students is one of the most common errors.

If you operated RCCIs with DAY students, select YES.

### **CEs Operating Special Provisions**

| If you <u>DID NOT</u> operate under special |
|---------------------------------------------|
| provisions at any sites, <u>select NO</u>   |
| and proceed to Section 3.                   |

If <u>at least one site</u> operated under special provisions, <u>select YES</u>.

If <u>ALL sites</u> operated under special provisions, <u>select YES</u>.

If ALL sites participated in a special provision program, the total number of sites and students reported in this section must match the total sites and students enrolled in Section 1.

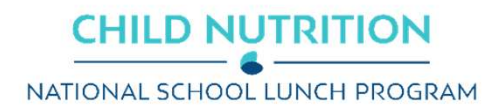

| SECTION 2: CEs Operating Special Provisions                                                                                                    |                                                                                                    |
|----------------------------------------------------------------------------------------------------|----------------------------------------------------------------------------------------------------|
| Only CEs with special provisions (CEP or Provision :<br>Report schools or institutions operating the NSLP and/or<br>of October 31, 2023.<br>Are there any schools and/or RCCIs operating under | 2) must report Section 2.<br>SBP under special provisions as                                                                                                    |
| No Yes                                                                                                    |                                                                                                    |
| * You are reporting there are no schools and/or RCCIs provisions (Provision 2 and CEP). If this is accurate, th not required.                                                                  | SECTION 2: CEs Operating Special Provisions                                                                                                    |
| JotForm<br>Submission                                                                                                    | Report schools or institutions operating the NSLP and/or SBP under special provisions as of October 31, 2023.         Are there any schools and/or RCCIs operating under special provisions?*         No         Yes |
|                                                                                                    | Are ALL schools and/or RCCIs operating under special provisions? * <ul> <li>No</li> <li>Yes</li> </ul>                                                                                                    |

### **CEs Operating Special Provisions**

Sites and students operating under **PROVISION 2 in a BASE YEAR** are reported first.

As of October 31, 2023, how many SCHOOLS and/or RCCIs were operating Provision 2 in a BASE year? [2-1 A] \*

**JotForm Submission** 

As of October 31, 2023, how many STUDENTS were enrolled at schools and/or RCCIs operating Provision 2 in a BASE year? [2-1 B] \*

**Confirmation PDF** 

2-1: Operating Provision 2/3 in a BASE year for NSLP and SBP:

2-1 A. Number of 7540 Schools OR Institutions

2-1 B. Number of 7540 Students

2-2 B. Number of 7540

2-2a B. Number of 7540 Students reported as FREE

2-2b B. Number of 7540 Students reported

Sites and students operating under **PROVISION 2 in a NON BASE YEAR** Are reported next.

If at least one student is reported under PROVISION 2 in a NON BASE YEAR, provide the number of those students that were FREE and REDUCED PRICE.

| As of October 31, 2023, how many                         | As of October 31, 2023, how many                                    | 2-2: Operating Pro                             | ovision 2/3 in a NO | N BASE year for NSLP and S                                    | BP: |
|----------------------------------------------------------|---------------------------------------------------------------------|------------------------------------------------|---------------------|---------------------------------------------------------------|-----|
| Provision 2 in a NON BASE year? [2-2<br>] *              | and/or RCCIs operating Provision 2 in a<br>NON BASE year? [2-2 B] * | 2-2 A. Number of<br>Schools OR<br>Institutions | 7540                | 2-2 B. Number of<br>Students                                  | 754 |
| ow many of these students were report                    | ted as FREE in a NON BASE year? [2-2a B] *                          |                                                |                     | 2-2a B. Number of<br>Students reported<br>as FREE             | 754 |
| ow many of these students were report<br>ear? [2-2b B] * | ted as REDUCED PRICE in a NON BASE                                  |                                                |                     | 2-2b B. Number of<br>Students reported<br>as REDUCED<br>PRICE | 754 |

**CHILD NUTRITION** NATIONAL SCHOOL LUNCH PROGRAM

### SECTION 2 CEs Operating Special Provisions

Lastly, sites and students operating under COMMUNITY ELIGIBILITY PROVISION are reported.

#### **JotForm Submission**

As of October 31, 2023, how many SCHOOLS were operating the Community Eligibility Option (CEP)? [2-3 A] \* As of October 31, 2023, how many STUDENTS were enrolled at schools operating CEP? [2-3 B] \*

RCCIs are not eligible to operate CEP

### **Confirmation PDF**

2-3: Operating the Community Eligibility Provision (CEP):

2-3 A. Number of 7540 Schools OR Institutions 2-3 B. Number of 7540 Students

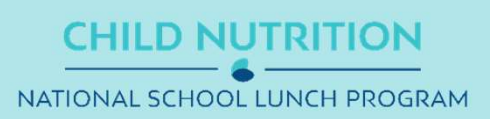

# **SUPPLEMENTARY SECTION 2**

The **SUPPLEMENTARY SECTIONS** of the Verification Report JotForm collect information that TDA reports to USDA but is not captured on the FNS-742.

#### Only CEs operating sites under special provisions will see Supplementary Section 2.

In Supplementary Section 2, CEs provide more detail on the total number of students already reported in Section 2.

The number of students reported in Supplementary Section 2 should not exceed the totals reported in Sections 1 or 2.

**RESOURCE:** <u>Texas ELMS</u> Data for TX-UNPS SFA Verification Report

### CHILD NUTRITION

### **JotForm Submission**

To be directly certified, a student must appear on a State list pulled from Texas ELMS or on a Local List. \*

|                                  | Number of Provision 2 NON-BASE year students and CEP students<br>directly certified as of October 31, 2023 |
|----------------------------------|----------------------------------------------------------------------------------------------------|
| SNAP [S2-1]                      |                                                                                                    |
| TANF [S2-2]                      |                                                                                                    |
| MEDICAID FREE [S2-3]             |                                                                                                    |
| MEDICAID REDUCED PRICE<br>[S2-4] |                                                                                                    |
| FDPIR [S2-5]                     |                                                                                                    |
| FOSTER [S2-6]                    |                                                                                                    |
| MIGRANT [S2-7]                   |                                                                                                    |
| HOMELESS [S2-8]                  |                                                                                                    |
| RUNAWAY [S2-1]                   |                                                                                                    |
| HEADSTART/EARLY<br>HEADSTART     |                                                                                                    |

### **Confirmation PDF**

| SUPPLEMENTARY SECTION 2<br>Breakout of directly certified students in CEP and NON-BASE YEAR special provision schools |  |  |  |
|----------------------------------------------------------------------------------------------------|--|--|--|
| 7540                                                                                                    |  |  |  |
| 7540                                                                                                    |  |  |  |
| 7540                                                                                                    |  |  |  |
| 7540                                                                                                    |  |  |  |
|                                                                                                    |  |  |  |

| S2-5 FDPIR                         | 7540 |
|------------------------------------|------|
| S2-6 FOSTER                        | 7540 |
| S2-7 MIGRANT                       | 7540 |
| S2-8 HOMELESS                      | 7540 |
| S2-9 RUNAWAY                       | 7540 |
| S2-10 HEADSTART/EARLY<br>HEADSTART | 7540 |

### Students approved as FREE eligible NOT subject to verification

CEs <u>exempt</u> from direct certification, <u>select YES and check box 3-1.</u>

- All sites are RCCIs with residential students only
- All sites operate under P2 or CEP in a NON-BASE YEAR

#### All other CEs, select NO.

Checkbox 3-1 will not display. No selection is required.

Results of direct certification are reported in the following fields.

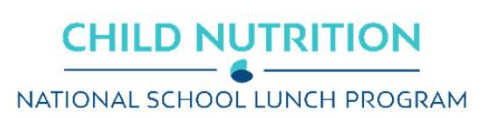

| SECTION 3: Students Approved as FREE Eligible NOT Subject to Verification                                                                |
|----------------------------------------------------------------------------------------------------|
| All CEs must report Section 3.                                                                                                    |
| Are ALL schools and/or RCCIs in the CE exempt from direct certification? *                                                               |
| O No                                                                                                    |
| O Yes                                                                                                    |
| CEs that meet ANY of the following criteria should select YES above:                                                                     |
| <ul> <li>All sites are RCCIs with no day students.</li> </ul>                                                                            |
| <ul> <li>All sites are RCCIs with day students that remain enrolled at the home district.</li> </ul>                                     |
| All sites participate in CEP or Provision 2 in a NON BASE year.                                                                          |
| 3-1. Check the box only if ALL schools and/or RCCIs were NOT required to perform direct certification with SNAP. $\ensuremath{^{\circ}}$ |
| Checked: I confirm that all schools and/or RCCIs were not required to perform direct<br>certification with SNAP                          |

Not Checked

\* You are reporting all schools and/or RCCIs were not required to perform direct certification with SNAP. If this is accurate, the remaining fields in Section 3 are not required.

Please proceed to Section 4.

### **JotForm Submission**

#### **SECTION 3**

Students approved as FREE eligible NOT subject to verification

3-1: Check the box only if all schools 7540 and/or RCCIs in the CE were not required to perform direct certification with SNAP (i.e. NON BASE year Provision 2/3 for all schools).

### **Confirmation PDF**

### Students approved as FREE eligible NOT subject to verification

#### **JotForm Submission**

| Report students approved FREE eligible through direct certification as of October 31,                                                                   |  |
|----------------------------------------------------------------------------------------------------|--|
| 2023 for all schools and/or RCCIs that:                                                                                                    |  |
| are operating Provision 2 in a BASE YEAR or                                                                                                    |  |
| are NOT operating under special provisions.                                                                                                    |  |
| As of October 31, 2023, how many students approved as FREE were directly<br>certified through SNAP (Supplemental Nutrition Assistance Program)? [3-2] * |  |
|                                                                                                    |  |
| As of October 31, 2023, how many students approved as FREE were directly<br>certified through a program other than SNAP? [3-3] *                        |  |
|                                                                                                    |  |

### **Confirmation PDF**

3-2: Students directly certified through Supplemental Nutrition Assistance Program (SNAP):

7540

7540

3-2 B. Number of Students

3-3: Students directly certified through other programs:

3-3 B. Number of Students

CHILD NUTRITION

Direct certification is the process by which the student is certified eligible based on documentation received directly from the applicable program (e.g. SNAP or TANF agency) or through Texas ELMS.

Students directly certified as **FREE** eligible through **SNAP** are reported first.

\*This includes students deemed eligible through extended eligibility.

#### Students directly certified as **FREE** eligible through OTHER PROGRAMS are reported second.

\*Medicaid-FREE is included in this count but not Medicaid REDUCED.

**RESOURCE:** <u>Texas ELMS</u> Data for TX-UNPS SFA Verification Report

# **SUPPLEMENTARY SECTION 3**

The **SUPPLEMENTARY SECTIONS** of the Verification Report JotForm collect information that TDA reports to USDA but is not captured on the FNS-742.

#### Only CEs reporting direct certification in Section 3 will see Supplementary Section 3.

In Supplementary Section 3, CEs provide more detail on the total number of students already reported in Section 3 and the students eligible through Medicaid REDUCED.

### Do not report SNAP eligible students in Supplementary Section 3.

The number of students reported in Supplementary Section 3 should not exceed the totals reported in Sections 1 or 3.

**RESOURCE:** <u>Texas ELMS</u> Data for TX-UNPS SFA Verification Report

CHILD NUTRITION

#### **JotForm Submission**

To be directly certified, a student must appear on a State list pulled from Texas ELMS or on a Local List.

|                                      | Number of Provision 2 BASE year students or<br>NON special provision students directly certified as of October 31,<br>2023 |
|--------------------------------------|----------------------------------------------------------------------------------------------------|
| TANF [S3-1]                          |                                                                                                    |
| MEDICAID FREE [S3-2]                 |                                                                                                    |
| MEDICAID REDUCED PRICE [S3-3]        |                                                                                                    |
| FDPIR [S3-4]                         |                                                                                                    |
| FOSTER [S3-5]                        |                                                                                                    |
| MIGRANT [S3-6]                       |                                                                                                    |
| HOMELESS [S3-7]                      |                                                                                                    |
| RUNAWAY [S3-8]                       |                                                                                                    |
| HEADSTART/EARLY HEADSTART [S3-<br>9] |                                                                                                    |

#### **Confirmation PDF**

#### SUPPLEMENTARY SECTION 3

Breakout of students directly certified at schools/RCCIs NOT operating special provisions or operating Provision 2 in a BASE YEAR

| S3-1 TANF                   | 7540 |
|-----------------------------|------|
| S3-2 MEDICAID-FREE          | 7540 |
| S3-3 MEDICAID-REDUCED PRICE | 7540 |
| S3-4 FDPIR                  | 7540 |
| S3-5 FOSTER                 | 7540 |

| S3-6 MIGRANT                      | 7540 |
|-----------------------------------|------|
| S3-7 HOMELESS                     | 7540 |
| S3-8 RUNAWAY                      | 7540 |
| S3-9 HEADSTART/EARLY<br>HEADSTART | 7540 |

### Students approved as FREE or REDUCED eligible through a household application

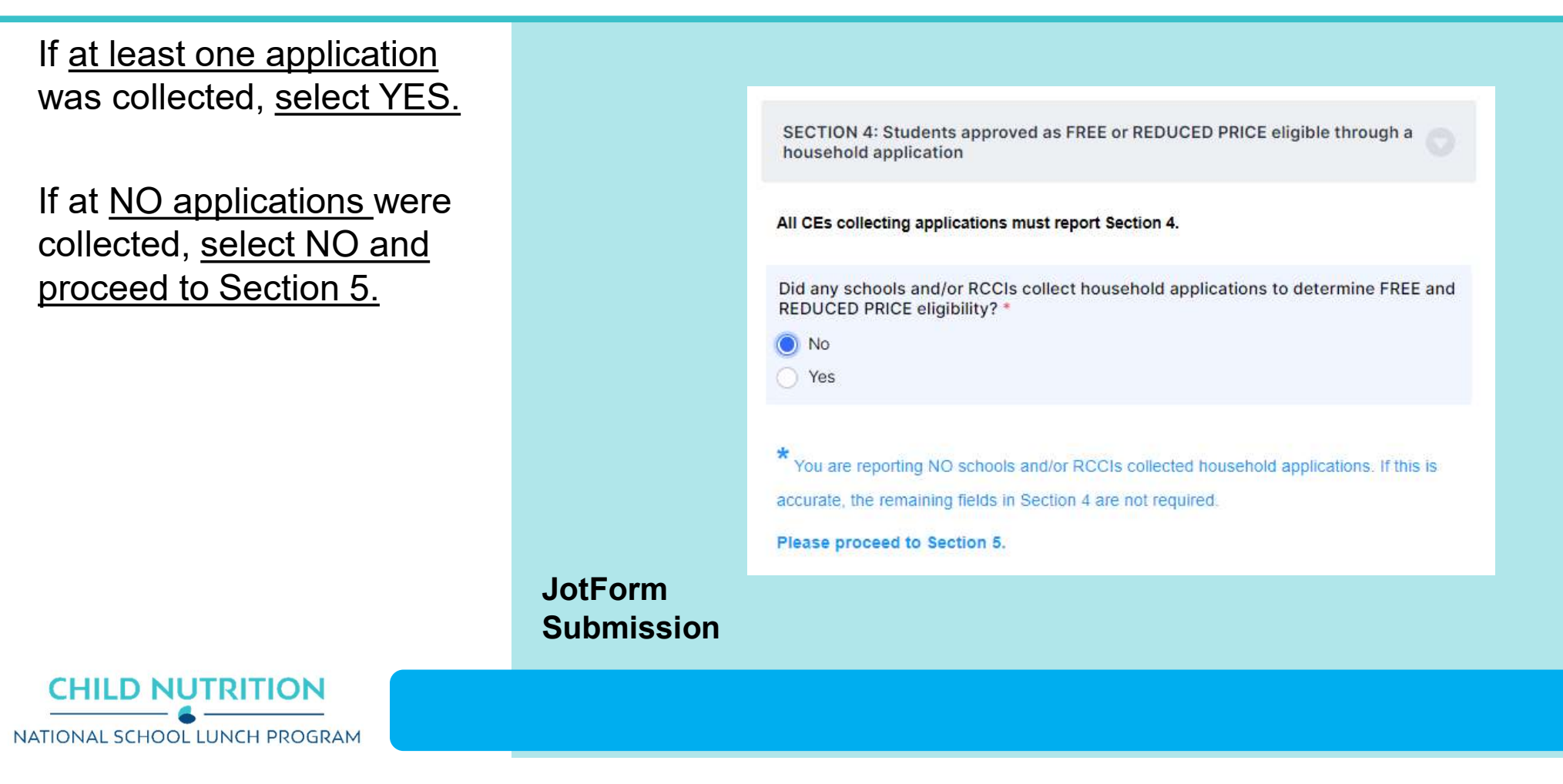

### Students approved as FREE or REDUCED eligible through a household application

**APPLICATIONS** – number approved as of October 1st **STUDENTS** – number approved as of October 31st

#### Numbers are reported in three pieces:

- 1. Categorically FREE
- 2. Income FREE

**CHILD NUTRITION** 

NATIONAL SCHOOL LUNCH PROGRAM

3. Income REDUCED PRICE

#### \*\*WATCH WHERE YOUR NUMBERS GO\*\*

Mixing up Applications & Students is one of the most common errors.

**NOTE:** APPLICATIONS should be less than or equal to STUDENTS, unless students that submitted applications were directly certified in October. Please keep documentation to support this if it happens.

| JotForm Submission                                                                                                    | Co                                    |
|----------------------------------------------------------------------------------------------------|---------------------------------------|
| As of October 1, 2023, how many APPLICATIONS were approved as categorically FREE eligible? [4-1 A] $^\ast$                                                                                                    | SECTION 4<br>Students approved as FF  |
|                                                                                                    | 4-1: Approved as categ                |
| As of October 31, 2023, how many STUDENTS were approved as categorically FREE                                                                                                    | 4-1 A. Number of 7540<br>Applications |
| eligible? [4-1 B] *                                                                                                    | 4-2: Approved as FREE                 |
|                                                                                                    | 4-2 A. Number of 7540<br>Applications |
| Approved as FREE eligible based on income                                                                                                    | 4-3: Approved as REDU                 |
| Based on household size and income information                                                                                                    | 4-3 A. Number of 7540<br>Applications |
| As of October 1, 2023, how many APPLICATIONS were approved as FREE eligible<br>based on income information? [4-2 A] *<br>As of October 31, 2023, how many STUDENTS were approved as FREE eligible<br>based on income information? [4-2 B] * |                                       |
| Approved as REDUCED PRICE eligible based on income Based on household size and income information                                                                                                    |                                       |
| As of October 1, 2023, now many APPLICATIONS were approved as REDUCED PRICE                                                                                                    |                                       |
| eligible based on income information? [4-3 B] *                                                                                                    |                                       |

### Confirmation PDF

# average as FREE or REDUCED PRICE eligible through a household application ad as categorically FREE Eligible: er of 7540 ad as FREE Eligible: er of 7540 ad as FREE Eligible: er of 7540 ad as REDUCED PRICE Eligible: er of 7540 ad as REDUCED PRICE Eligible: er of 7540 ad as REDUCED PRICE Eligible: er of 7540 bd as REDUCED PRICE Eligible: er of 7540 bd as REDUCED PRICE Eligible: er of 7540 bd as REDUCED PRICE Eligible: er of 7540 bd as REDUCED PRICE Eligible: er of 7540 bd as REDUCED PRICE Eligible: er of 7540 bd as REDUCED PRICE Eligible: er of 7540 bd as REDUCED PRICE Eligible: er of 7540 bd as REDUCED PRICE Eligible: er of 7540 bd as REDUCED PRICE PRICE PRICE PRICE PRICE PRICE PRICE PRICE PRICE PRICE PRICE PRICE PRICE PRICE PRICE PRICE PRICE PRICE PRICE PRICE PRICE PRICE PRICE PRICE PRICE PRICE PRICE PRICE PR

### Household Application Verification

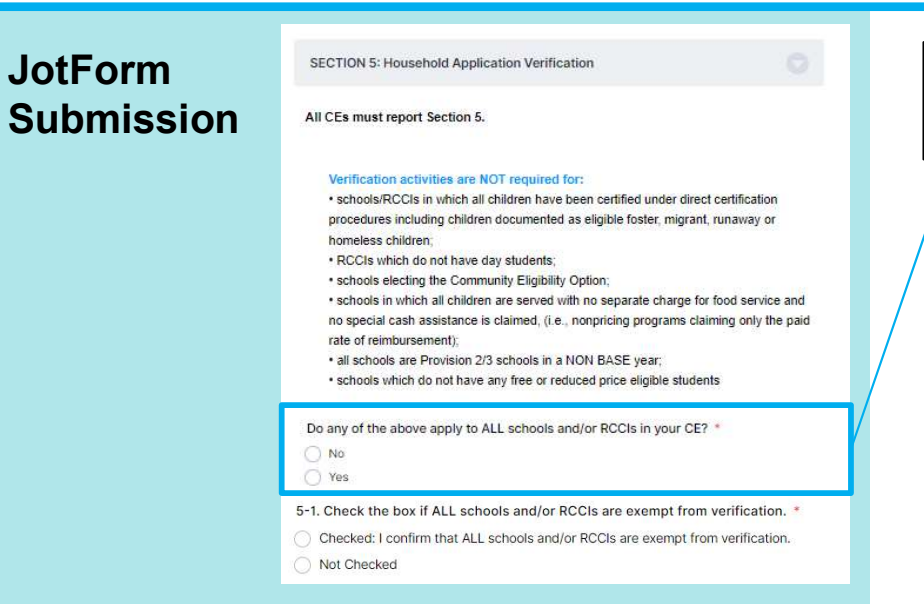

### Confirmation PDF

#### SECTION 5 Results of household application verification

Results of nousehold application verification

5-1. Check the box if ALL schools 7540 and/or RCCIs are exempt from verification

### CHILD NUTRITION

### Not sure if you should check YES or NO? Call your ESC for assistance.

CEs that are <u>exempt</u> from verification activities, <u>select YES and check box 5-1</u>.

### CEs that are <u>NOT exempt</u> from verification activities, <u>select NO</u>.

Checkbox 5-1 will not display. No selection is required. Results of verification are reported in the following fields.

RELATED RESOURCE: Verification Report | Individual Household Form

### Household Application Verification

### **JotForm Submission**

#### Was verification performed and completed? [5-2] \*

- Yes, completed by November 15th
- Yes, completed after November 15th
- No, verification was NOT performed or the process was not completed

#### Which verification sampling method did you use? [5-3] \*

- Standard Lesser of 3% or 3,000 error-prone applications
- Alternate 1 Lesser of 3% or 3,000 randomly selected applications
- Alternate 2 Lesser of 1% or 1,000 error-prone applications + lesser of 0.5% or 500 categorically eligible applications (SNAP/TANF/FDPIR case number provided)

How many error-prone applications were approved as of October 1, 2023? [5-4] \*

Report the TOTAL number of approved applications considered error-prone

How many applications were selected for the verification sample? [5-5] \*

#### **Confirmation PDF**

SECTION 5 Results of household application verification

5-1. Check the box if ALL schools 7540 and/or RCCIs are exempt from verification

**5-2: Was verification performed and** 7540 completed?

5-3: Type of verification process used: 7540

5-4: Total ERROR PRONE applications: 7540

5-5: Number of applications selected 7540 for verification sample:

#### **Verification Sample**

CEs reporting verification activity will first answer a series of questions on sampling.

#### **RESOURCE:** <u>PY23 CE List of Approved</u> <u>Sample Size Methods</u>

The list of approved sample size methods will help validate if a CE is able to use an alternate sampling method. This is based on their previous year's verification activity.

**Error-prone applications:** Applications approved as of October 1<sup>st</sup> indicating monthly income within \$100 of the monthly or annual income within \$1,200 of the Free/Reduced Price income eligibility limits.

#### RESOURCE: PY23 Sample Size Calculator

The sample size calculator will help calculate and validate the sample size and the total reported results.

h sa

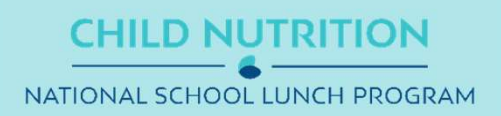

### Household Application Verification

### JotForm

| Appi          | ications verified for cause                                                                                                    |
|---------------|----------------------------------------------------------------------------------------------------|
| Were<br>in th | e there any questionable applications verified for cause that were NOT included<br>e verification sample and were verified as of November 15th? * |
| 0             | lo                                                                                                    |
| 0)            | fes                                                                                                    |
| How           | many applications were verified for cause in addition to the verification sample?                                                                 |

### Confirmation PDF

VC-1: Total questionable applications 7540 verified for cause

### **Verification for Cause**

A CE must verify any questionable household application that provides conflicting information on a case-by-case basis. Verification for cause may be conducted at any time during the school year.

### Select YES, if a CE has at least one application:

- selected for verification for cause
- that is VERIFIED by November 15<sup>th</sup>
- and was not reported in the verification sample.

If you verified any applications for cause, all reported applications should be accounted for in the appropriate categories in Direct Verification and Results of Verification.

In the results sections that follow include the verification results of applications selected for:

- the verification sample AND
- verified for cause

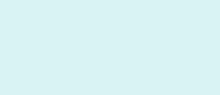

CHILD NUTRITION

### Household Application Verification

### **JotForm Submission**

**CHILD NUTRITION** 

NATIONAL SCHOOL LUNCH PROGRAM

| Applications confirmed through DIRECT VERIFICATION Was direct verification (Texas ELMS) used to confirm eligibility for any applications in your verification sample or any applications verified for cause? *  No Yes 5-6. If direct verification was NOT conducted, select "Checked" to confirm. *  Checked: I confirm that the CE DID NOT perform direct verification for any students . Not Checked | Applications confirmed through DIRECT VERIFICATION Was direct verification (Texas ELMS) used to confirm eligibility for any applications in your verification sample or any applications verified for cause? • No Yes How many APPLICATIONS were confirmed as FREE or REDUCED PRICE eligibility through direct verification as of November 15th? [5-7 A] • SNAP, TANF, FDPIR, MEDICAID How many STUDENTS were confirmed as FREE or REDUCED PRICE eligibility |
|----------------------------------------------------------------------------------------------------|----------------------------------------------------------------------------------------------------|
|                                                                                                    | through direct verification as of November 15th? [5-7 B] *                                                                                                    |
| Confirmation PDF                                                                                                    | 5-6. Check the box if direct 7540<br>verification was not conducted in the<br>CE, (i.e. not one of the schools and/or<br>RCCIs in the CE performed direct<br>verification).<br>5-7: Confirmed through direct verification:                                                                                                    |
|                                                                                                    | 5-7 A. Number of     7540     5-7 B. Number of     7540       Applications     Students                                                                                                    |

#### **Results of Direct Verification**

Be careful not to confuse direct verification with direct certification. Only applications that were selected for verification AND THEN confirmed as categorically eligible through direct verification should be reported here.

**RESOURCE:** A Texas ELMS report of Direct Verification Matches is available from October 1st through November 15th ONLY.

CEs DID NOT verify any applications through direct verification, select NO and check box 5-6.

CEs that DID verify applications through direct verification, select YES and report the results. Checkbox 5-6 will not display.

Mixing up Applications & Students is one of the most common errors.

#### **\*\*WATCH WHERE YOUR NUMBERS GO\*\***

# **SUPPLEMENTARY SECTION 5**

The **SUPPLEMENTARY SECTIONS** of the Verification Report JotForm collect information that TDA reports to USDA but is not captured on the FNS-742.

#### Only CEs reporting direct verification in Section 5 will see Supplementary Section 5.

In Supplementary Section 5, CEs provide more detail on the applications and students already reported as directly verified in Section 5. Do not report directly certified students in Supplementary Section 5.

The number of applications and students reported in Supplementary Section 5 should equal the number of directly verified applications and students reported in Section 5.

**RESOURCE:** A <u>Texas ELMS</u> report of Direct Verification Matches is *available from October 1st through November 15th ONLY.* 

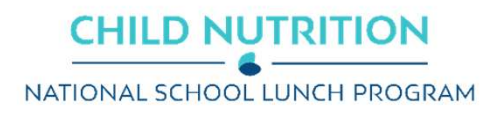

### **JotForm Submission**

### **Confirmation PDF**

| Breakout of directly verified application        | าร   |
|--------------------------------------------------|------|
| S5-1 A. SNAP - Applications                      | 7540 |
| S5-1 B. SNAP - Students                          | 7540 |
| S5-2 A. TANF - Applications                      | 7540 |
| S5-2 B. TANF - Students                          | 7540 |
| S5-3 A. MEDICAID-FREE -<br>Applications          | 7540 |
| S5-3 B. MEDICAID-FREE - Students                 | 7540 |
| S5-4 A. MEDICAID-REDUCED PRICE -<br>Applications | 7540 |
| S5-4 B. MEDICAID-REDUCED PRICE -<br>Students     | 7540 |
| S5-5 A. CHIP-FREE - Applications                 | 7540 |
| S5-5 B. CHIP-FREE - Students                     | 7540 |
| S5-6 A. CHIP-REDUCED PRICE -<br>Applications     | 7540 |
| S5-6 B. CHIP-REDUCED PRICE -<br>Students         | 7540 |

### 26

### Household Application Verification

### **JotForm Submission**

#### A. Applications originally approved as FREE-Categorically Eligible

| Report the results of verification for those applications and students originally |
|-----------------------------------------------------------------------------------|
| certified as FREE based on SNAP/TANF/FDPIR documentation (eg. case number) on     |
| application *                                                                     |

|                                         | Number of Applications | Number of Students |
|-----------------------------------------|------------------------|--------------------|
| Responded - NO CHANGE                   |                        |                    |
| Responded - Changed to REDUCED<br>PRICE |                        |                    |
| Responded - Changed to PAID             |                        |                    |
| NOT Responded - Changed to PAID         |                        |                    |

#### B. Applications originally approved as FREE-Income

Report the results of verification for those applications and students originally certified as FREE based on income/household size application

|                                         | Number of Applications | Number of Students |
|-----------------------------------------|------------------------|--------------------|
| Responded - NO CHANGE                   |                        |                    |
| Responded - Changed to REDUCED<br>PRICE |                        |                    |
| Responded - Changed to PAID             |                        |                    |
| NOT Responded - Changed to PAID         |                        |                    |

#### C. Applications originally approved as REDUCED PRICE-Income

Report the results of verification for those applications and students originally certified as REDUCED PRICE based on income/household size application \*

|                                    | Number of Applications | Number of Students |
|------------------------------------|------------------------|--------------------|
| Responded - NO CHANGE              |                        |                    |
| Responded - Changed to FREE        |                        |                    |
| Responded - Changed to PAID        |                        |                    |
| NOT Responded - Changed to<br>PAID |                        |                    |

### **CHILD NUTRITION** NATIONAL SCHOOL LUNCH PROGRAM

### **Confirmation PDF**

#### 5-8 A. FREE-Categorically Eligible 5-8 A1, Responded, NO CHANGE 5-8 A1a, Number 7540 5-8 A1b. Number 7540 of Applications of Students 5-8 A2. Responded, Changed to REDUCED PRICE 5-8 A2a, Number 7540 5-8 A2b. Number 7540 of Applications of Students 5-8 A3. Responded, Changed to PAID 5-8 A3a. Number 7540 5-8 A3b. Number 7540 of Applications of Students 5-8 A4. Not Responded, Changed to PAID 5-8 A4a. Number 7540 5-8 A4b. Number 7540 of Applications of Students 5-8 B. FREE Income 5-8 B1, Responded, NO CHANGE 5-8 B1a, Number 7540 5-8 B1b. Number 7540 of Applications of Students 5-8 B2. Responded, Changed to REDUCED PRICE 5-8 B2a. Number 7540 5-8 B2b. Number 7540 of Applications of Students 5-8 B3, Responded, Changed to PAID 5-8 B3a. Number 7540 5-8 B3b. Number 7540 of Application 5-8 B4, Not R 5-8 B4a, Num 540 of Application 5-8 C. REDU 5-8 C1. Resp 5-8 C1a, Nun 7540 of Application

5-8 C4. Not Responded, Changed to PAID 5-8 C4a. Number 7540

#### 5-8 C4b. Number 7540 of Students

| Applications                       |                       | of Students                    |      |
|------------------------------------|-----------------------|--------------------------------|------|
| 5-8 B4. Not Respo                  | nded, Changed to PAID |                                |      |
| 5-8 B4a. Number<br>of Applications | 7540                  | 5-8 B4b. Number<br>of Students | 7540 |
| 5-8 C. REDUCED                     | PRICE Income:         |                                |      |
| 5-8 C1. Responde                   | d, NO CHANGE          |                                |      |
| 5-8 C1a. Number<br>of Applications | 7540                  | 5-8 C1b. Number<br>of Students | 7540 |
| 5-8 C2. Responde                   | d, Changed to FREE    |                                |      |
| 5-8 C2a. Number<br>of Applications | 7540                  | 5-8 C2b. Number<br>of Students | 7540 |
| 5-8 C3. Responde                   | d, Changed to PAID    |                                |      |
| 5-8 C3a. Number<br>of Applications | 7540                  | 5-8 C3b. Number<br>of Students | 7540 |

### **Results of Verification by Original Benefit Type**

Report the results of verification (sample and verified for cause) by original benefit type for each result category as of November 15th .

#### Do NOT include any applications and students already reported as confirmed through direct verification.

For each original benefit type, CEs will report **APPLICATIONS & STUDENTS in four results** categories.

- **Responded NO CHANGE** ٠
- **Responded Increase of benefits** .
- **Responded Decrease of benefits** ٠
- **NOT Responded Changed to PAID** ٠

All reported applications – verification sample and verified for cause - should now be accounted for in the appropriate categories in Direct Verification and **Results of Verification.** 

# REVIEW

When all fields are complete, you will have a chance to review your responses and make corrections.

**NOTE:** All fields required for federal reporting will be present and formatted. You may notice some fields with default values that you did not originally respond to. This is expected and does NOT need be corrected.

#### PLEASE REVIEW YOUR RESPONSES

#### **GENERAL INFORMATION**

| CE ID                            | CE Name                                  |  |
|----------------------------------|------------------------------------------|--|
| S5-5 A. CHIP-FREE - Applications | S5-5 B. CHIP-FREE - Students             |  |
| 0                                | 0                                        |  |
| S5-6 A. CHIP-REDUCED PRICE -     | S5-6 B. CHIP-REDUCED PRICE -<br>Students |  |
| Applications                     | Students                                 |  |

Click "Confirm as Correct" to go to the final submission page.

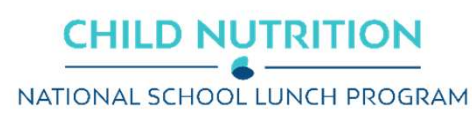

### 29

# SUBMISSION

#### **Submission Attestation Statements**

Provide confirmation that you are:

- 1. Reporting accurately and on time
- 2. Retaining documentation related to the report

#### **Submission Confirmation**

- 1. The CE contacts reported and the ESC representatives for the ESC region reported will receive a **confirmation email**.
- 2. The confirmation email will contain a PDF copy of your responses
- 3. AND an **edit link** that will allow you to access the submission if corrections are needed.

| s are true prior to submitting.                                               |                                                                                                    |
|-------------------------------------------------------------------------------|----------------------------------------------------------------------------------------------------|
|                                                                               |                                                                                                    |
| he CE's responsibility to accurately o<br>d that non-compliance may result in | complete this report by<br>adverse action.                                                                                   |
|                                                                               |                                                                                                    |
| tained documentation related to the                                           | information submitted                                                                                                    |
| Sava                                                                          | CUDMIT                                                                                                    |
| Save                                                                          | SOBMIT                                                                                                    |
|                                                                               | he CE's responsibility to accurately o<br>d that non-compliance may result in<br>tained documentation related to the<br>Save |

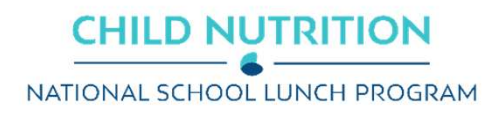

# **CORRECTIVE ACTION**

### **Corrective Action will be required for the following:**

- 1. Late or no submission of the Verification Report
- 2. Not completing the verification process by the November 15 due date
- 3. Verifying an incorrect sample size or using an ineligible sampling method

Initial notification of a required Corrective Action will be sent shortly after the submission deadline has passed.

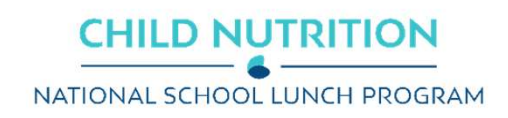

# ACKNOWLEDGMENT STATEMENT

This guide does not cover the entire scope of program operations or reporting. You are responsible for knowing and understanding all handbooks, manuals, alerts, notices and guidance, as well as any other forms of communication that provide further guidance, clarification or instruction on operating and reporting on the program.

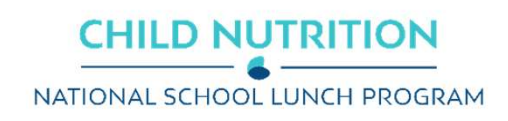

In accordance with federal civil rights law and U.S. Department of Agriculture (USDA) civil rights regulations and policies, this institution is prohibited from discriminating on the basis of race, color, national origin, sex (including gender identity and sexual orientation), disability, age, or reprisal or retaliation for prior civil rights activity.

Program information may be made available in languages other than English. Persons with disabilities who require alternative means of communication to obtain program information (e.g., Braille, large print, audiotape, American Sign Language), should contact the responsible state or local agency that administers the program or USDA's TARGET Center at (202) 720-2600 (voice and TTY) or contact USDA through the Federal Relay Service at (800) 877-8339.

To file a program discrimination complaint, a Complainant should complete a Form AD-3027, USDA Program Discrimination Complaint Form which can be obtained online at: <a href="https://www.usda.gov/sites/default/files/documents/USDA-OASCR%20P-Complaint-Form-0508-0002-508-11-28-17Fax2Mail.pdf">https://www.usda.gov/sites/default/files/documents/USDA-OASCR%20P-Complaint-Form-0508-0002-508-11-28-17Fax2Mail.pdf</a>, from any USDA office, by calling (866) 632-9992, or by writing a letter addressed to USDA. The letter must contain the complainant's name, address, telephone number, and a written description of the alleged discriminatory action in sufficient detail to inform the Assistant Secretary for Civil Rights (ASCR) about the nature and date of an alleged civil rights violation. The completed AD-3027 form or letter must be submitted to USDA by:

#### 1. mail:

U.S. Department of Agriculture Office of the Assistant Secretary for Civil Rights 1400 Independence Avenue, SW Washington, D.C. 20250-9410; or

#### 2. fax:

(833) 256-1665 or (202) 690-7442; or

#### 3. email:

program.intake@usda.gov

This institution is an equal opportunity provider.

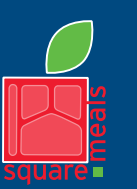

TEXAS DEPARTMENT OF AGRICULTURE COMMISSIONER SID MILLER

Fraud Hotline: 1-866-5-FRAUD-4 or 1-866-537-2834 | P.O. Box 12847 | Austin, TX 78711 Toll Free: (877) TEX-MEAL | For the hearing impaired: (800) 735-2989 (TTY)

Food and Nutrition Division National School Lunch Program This product was funded by USDA. This institution is an equal opportunity provider. Updated 7/17/2023 www.SquareMeals.org

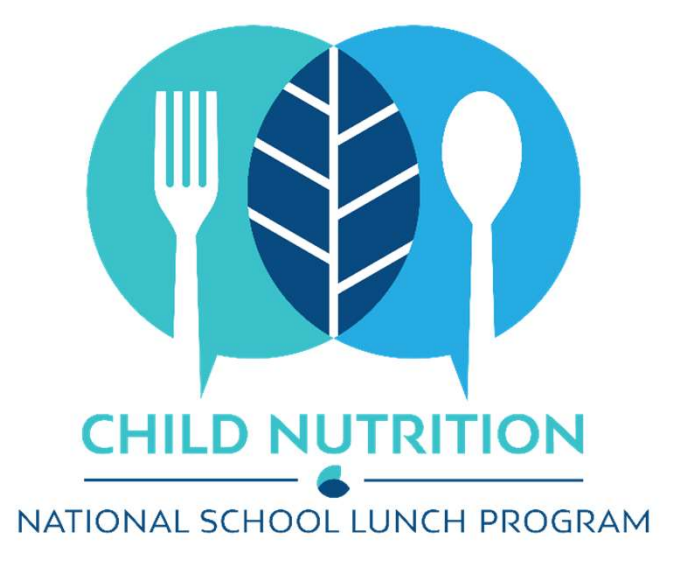

# **CONTACT US**

The best point of contact for Verification Reporting assistance is your ESC Representative.

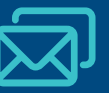

DirectCertification@TexasAgriculture.gov

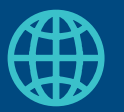

www.SquareMeals.org